# 2021 年国家医保药品目录调整申报 操作指南

## 填报须知

1.本次申报所提交的材料主要用于形式审查和专家评审。注 册的账号适用于目录调整相关工作流程。

 2.申报主体申报前须按要求进行注册,获取唯一单位账号等 信息。同一申报主体只对应一个账号,禁止重复注册。同一申报 主体申报多个药品应在同一账号下申报。经办人为此次申报企业 固定联络人。

3. 上传文件名称仅含汉字、数字或字母。如需上传多个同类
 型文件,须合并为一个上传文件。填报内容中有字数限定的均指
 字符限定。

4. 网上申报提交后,将网上填报内容和《企业承诺书》等相关资料打印并加盖单位公章,按顺序装订后,邮寄或快递至国家
医保局医保药品目录调整工作专班。纸质申报材料请于 2021 年 7
月 14 日(含)前寄出(以寄出邮戳为准)。

5.申报期间,咨询电话可能较多,可通过电子邮件方式进行 咨询。考虑到部分申报药品的相关资料需向相关部门核实,审核 周期可能较长,请耐心等待。

 6.本次网上申报需认真填写,仔细核对后提交,一经提交, 无法撤销。

| 1 | 概述            | 3  |
|---|---------------|----|
|   | 1.1 总流程概述     | 3  |
| 2 | 功能操作指南        | 4  |
|   | 2.1 单位注册      | 4  |
|   | 2.1.1 功能说明    | 4  |
|   | 2.1.2 操作步骤    | 4  |
|   | 2.2 单位登录      | 8  |
|   | 2.2.1 申报主体认证  | 8  |
|   | 2.2.2 单位登录    | 8  |
|   | 2.3 找回密码      | 9  |
|   | 2.3.1 功能说明    | 9  |
|   | 2.3.2 操作步骤    | 9  |
|   | 2.4 药品申报      | 11 |
|   | 2.4.1 目录外药品申报 | 12 |
|   | 2.4.2 目录内药品申报 | 21 |
|   | 2.4.3 申报记录查询  | 30 |
|   | 2.4.4 申报信息导出  |    |

## 1 概述

## 1.1 总流程概述

药品目录调整企业申报总流程如下图:

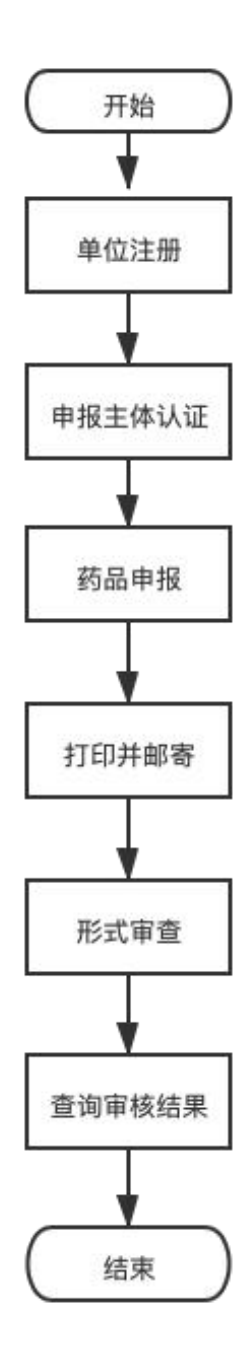

3

流程说明:

(1)进入浏览器打开国家医保服务平台(网址为<u>https://fuwu.nhsa.gov.cn</u>),点击 【2021年国家医保药品目录调整申报】直接进入,或点击【单位服务】版块下的【2021 年国家医保药品目录调整申报】,进入单位网厅登录页;

(2)首次使用该系统,需要完成单位注册流程,此前已注册的用户,可沿用原账号和 密码;

(3) 完成单位注册后,登录已注册的账号后进行申报主体认证操作;

(4) 完成申报主体认证后,即可使用 2021 年国家医保药品目录调整申报服务;

(5) 完成药品目录调整申报后,等待审核结果;

(6) 完成药品目录调整审核后,可在本系统查询审核结果。

## 2 功能操作指南

#### 2.1 单位注册

#### 2.1.1 功能说明

该功能主要是填写账户、企业和经办人相关信息,注册国家医保服务平台的单位网上服 务大厅账号。

#### 2.1.2 操作步骤

(1)进入浏览器打开国家医保服务平台(网址为<u>https://fuwu.nhsa.gov.cn</u>),点击 【2021年国家医保药品目录调整申报】直接进入,或点击【单位服务】版块下的【2021 年国家医保药品目录调整申报】,进入单位网厅登录页。

| <b>国家医保服务</b><br>fuwu.nhsa.go | 平台 首页 服务目录<br>w.cn | 国家医保APP          | 个人登录         |
|-------------------------------|--------------------|------------------|--------------|
| 2021年国家医侨                     | 药品目录调整申报           | 点击进入 操作指南        |              |
| 我的医保                          | 更多>                | 跨省异地就医查询         | ¥\$>         |
| 🕞 个人参保信息                      | 合 个人医保账户           | 跨省住院费用直接结算     局 | 务查询          |
| ⑦ 个人缴费记录                      | 1 个人消费记录           | 💿 跨省门诊费用直接结算证    | 点查询          |
| 药品和医用耗材招采服务                   | 更多>                | 单位服务             |              |
| 奇 药品采购动态                      | 众 耗材采购动态           | 2021年国家医保药品目录    | 表调整申报        |
| 回 国家药品谱判                      | (4) 资料下载           | 医保业务综合服务终端       | (III类)送检 👩 📼 |

(2) 进入单位登录页面。点击蓝字【立即注册】进入单位信息注册页面。

| 国家医保服务平台 首页 服务目录 国家医保APP fuwu.nhsa.gov.cn | 个人登录                                                               |
|-------------------------------------------|--------------------------------------------------------------------|
|                                           | 单位登录                                                               |
| □ □ □ □ □ □ □ □ □ □ □ □ □ □ □ □ □ □ □     | ▲ 单位账号/经办人手机号<br><b>请给入账号</b><br>通 请给入账码<br>请输入账码<br>章 √,6 p<br>音录 |
|                                           | 忘记密码 没有账号? 立即注册                                                    |

(3)进入单位信息注册页面后,首先需要进行"单位信息录入"步骤。请根据提示输入 账号信息(包括账号、密码、确认密码)和企业信息(包括单位名称、统一社会信用代 码、单位注册地址、法定代表人姓名、法定代表人证件类型、法人代表证件号码、法定 代表人移动电话)。账号不支持中文,各单位自行设定,供登录使用。

| ①<br>单位信息录入 |           |                             | 3<br>注册完成 |  |
|-------------|-----------|-----------------------------|-----------|--|
|             | 账号信息      |                             |           |  |
|             | * 账号      | 不支持中文、各单位自行设定、仅住            |           |  |
|             | *密码       | 请输入账号<br>请输入8-16位字符密码,必须由数与 |           |  |
|             | *确认密码     | 请输入确认密码                     |           |  |
|             | 企业信息(按申报  | 企业营业执照信息填写)                 |           |  |
|             | *单位名称     | 请输入单位名称                     |           |  |
|             | * 统一社会信用代 | 请输入统一社会信用代码                 |           |  |
|             | 码         |                             |           |  |
|             | *单位注册地址   | 请输入单位注册地址                   |           |  |
|             | *法定代表人姓名  | 请输入法定代表人姓名                  |           |  |
|             | *法定代表人证件  | 身份证 ~                       |           |  |
|             | 类型        |                             |           |  |
|             | *法定代表人证件  | 请输入法定代表人证件号码                |           |  |
|             | 号码        |                             |           |  |
|             | *法定代表人移动  | 请输入法定代表人移动电话                |           |  |
|             | 电话        |                             |           |  |
|             |           | 下一步                         |           |  |

单位信息录入页面

(4)单位信息录入后,进入"经办人信息"步骤。请根据提示输入经办人信息(包括经办人姓名、证件类型、证件号码、证件有效起始日期、证件有效结束日期、经办人移动电话、经办人密码、确认密码)并进行手机号验证(包括图形验证码、短信验证码)。

| <b>国家医保服务平台</b><br>fuwu.nhsa.gov.cn             | 首页                                     |                 |           |            | 注册   登录 |
|-------------------------------------------------|----------------------------------------|-----------------|-----------|------------|---------|
| 当前位置: 首页 > 单位注册                                 |                                        |                 |           |            |         |
| 单位信息注册                                          |                                        |                 |           |            | *为必填项   |
| Ø                                               |                                        | 2               |           | 3          |         |
| 甲位信息录入                                          |                                        | 经办人信息           |           | 汪册完成       |         |
|                                                 | 经办人信息                                  |                 |           |            |         |
|                                                 | * 经办人姓名                                | 请输入经办人姓名        |           |            |         |
|                                                 | *证件类型                                  | 身份证             | ~         |            |         |
|                                                 | *证件号码                                  | 请输入证件号码         |           |            |         |
|                                                 | *证件有效起始日期                              | □ 选择日期          |           |            |         |
|                                                 | *证件有效截止日期                              | 🗐 选择日期          |           |            |         |
|                                                 | * 经办人移动电话                              | 请输入经办人移动电话      |           |            |         |
|                                                 | * 经办人密码                                | 请输入8-16位字符密码,   | 必须由数字、字母组 |            |         |
|                                                 | * 确认密码                                 | 请输入确认密码         |           |            |         |
|                                                 | * 图形验证码                                | 请输入图形验证码        | W tAS     |            |         |
|                                                 | *短信验证码                                 | 请输入短信验证码        | 发送验证码     |            |         |
|                                                 |                                        | <b>T</b> #      |           |            |         |
|                                                 |                                        | K-2             |           |            |         |
|                                                 |                                        | 1 8472323/27    |           |            |         |
| 国家医疗保護 服務 の に の に の の の の の の の の の の の の の の の | 7年月   天丁本网   网站声明<br>国家医疗保障局 京ICP备8888 | 联系我们]<br>888号-1 |           | 政府网站<br>找错 |         |

经办人信息页面

(5) 然后点击下一步进入注册完成页面,三秒后自动跳转到单位登录页面。

| GEEE 国家医保服务平台<br>fuwu.nhsa.gov.cn   | 首页                                                                | 注册   登录           |
|-------------------------------------|-------------------------------------------------------------------|-------------------|
| 当前位置: 首页 > 単位注册<br>单位信息注册<br>单位信息录入 | <br>经办人信息                                                         | *为必填项<br><br>注册完成 |
|                                     |                                                                   |                   |
|                                     | 恭喜您,注册成功!                                                         |                   |
|                                     | 前往登录(3)                                                           |                   |
| 国家医疗伤<br>版权所有:<br>地址:北京             | 聹局   关于本网   网站声明   联系我们<br>国家医疗保障局 京ICP备8888888号-1<br>市西城区月坛北小街2号 | 政府网站<br>找错        |

## 2.2 单位登录

#### 2.2.1 申报主体认证

#### 2.2.1.1功能说明

该功能主要是供企业进行认证,支持营业执照上传。

#### 2.2.1.2操作步骤

单位首次登录时需要进行申报主体认证操作,输入账号密码和验证码后,点击【登录】 按钮会看到如下页面。请依据提示上传申报主体的营业执照文件并点击【认证】按钮, 认证成功之后会自动登录账号。

| <b>国家医保服务平台</b><br>fuwu.nhsa.gov.cn                  | 首页                                                                                                    | 个人登录 单位登录                                                |
|------------------------------------------------------|----------------------------------------------------------------------------------------------------|----------------------------------------------------------|
| ●<br>尚<br>[[[]]<br>[]]<br>[]<br>[]<br>[]<br>[]<br>[] | <b>未认证</b><br>进行申报主体认证,请先认证<br>营业执照上传: 上传文件<br>(支持扩展名: .rar .zip .doc .docx .pdf .jpg,且不超过10M<br>取消 认 | 登录     (2428) ~~~~~~~~~~~~~~~~~~~~~~~~~~~~~~~~~~~~       |
|                                                      | <b>田</b> 日<br>招采企业 医疗机构                                                                               | 3tam       3tag         登录         忘记密码       沒有账号? 立即注册 |
| 国家签疗保障局<br>版权所有:国家医疗保障局<br>政府网站制识码:bm8300            | 京ICP备19000471号-1 京公安网备1101020200007号<br>10001 地址:北京市西城区月玩北小街2号                                        |                                                          |

### 2.2.2 单位登录

#### 2.2.2.1功能说明

该功能主要是校验单位账号、密码,进行登录信息校验。

### 2.2.2.2操作步骤

输入正确的账号、密码、图形验证码后,点击【登录】按钮。单位登录支持三种方式: 1、单位账号+密码方式登录;

- 2、单位统一社会信用代码+密码方式登录;
- 3、经办人手机号+密码方式登录。

| 国家医保服务平台 首页 服务目录 国家医保APP fuwu.nhsa.gov.cn | ▲<br>◆<br>人登录<br>▲                                                                                                    |
|-------------------------------------------|----------------------------------------------------------------------------------------------------|
|                                           | <ul> <li>单位登录</li> <li>单位账号登录</li> <li>电子凭证登录</li> <li>● 账号密码登录</li> <li>////////////////////////////////////</li></ul> |
| ● ● ● ● ● ● ● ● ● ● ● ● ● ● ● ● ● ● ●     | ★ 学習問題录                                                                                                    |

#### 单位登陆页面

## 2.3找回密码

#### 2.3.1 功能说明

该功能提供密码重置服务。忘记账号密码时,可根据企业信息和经办人手机号验证,进 行密码重置。

#### 2.3.2 操作步骤

(1)进入浏览器打开国家医保服务平台(网址为<u>https://fuwu.nhsa.gov.cn</u>),点击 右上角【单位登录】按钮进入单位网厅登录页后,点击【忘记密码】。

| 国家医保服务平台 <sub>首页 服务目录</sub> 国家医保APP<br>fuwu.nhsa.gov.cn | <b>个人登录</b> 单位登录                                                                                  |
|---------------------------------------------------------|---------------------------------------------------------------------------------------------------|
|                                                         | 单位登录<br>单位账号登录 电子凭证登录<br>● 账号密码登录 ~ ~                                                             |
| <b>王 王 王 王 王 王 王 王 王 王</b>                              | <ul> <li>▲ ·······</li> <li>● 请输入验证码</li> <li>● 登录</li> <li>● 近辺疾風</li> <li>没有账号? 立即注册</li> </ul> |
| 国家医疗保障局                                                 |                                                                                                   |

(2)进入找回密码页面。可以选择通过单位账号或统一社会信用代码两种方式找回密码;根据提示填写账号信息,然后点击【下一步】按钮。

| 当前位置: 首页 > 找回密码 | 3         |                   |      | *斗,以4雨1万   |
|-----------------|-----------|-------------------|------|------------|
| 我回答吗            | ①<br>填写账号 | ②<br>验证身份         |      | <br>"小爱小师贞 |
|                 | * 单位账号 >> | 请输入单位账号           |      |            |
|                 | 单位类型      | 请输入单位账号<br>普通参保单位 |      |            |
|                 | * 图形验证码   | 请输入图形验证码          | ais4 |            |
|                 |           | 下一步               |      |            |

(3)进入身份验证页面。请依据提示填写账号信息,输入并确认新密码。通过新填写 的经办人手机号完成短信验证码验证后,点击【立即认证】按钮。

#### 当前位置: 首页 > 找回密码

| 找回密码            | 0        |                   |        |           | *为必填项 |
|-----------------|----------|-------------------|--------|-----------|-------|
| 1               | 具与账号     | 验证身份              |        | 成功        |       |
|                 | 单位名称     | 请输入单位名称           |        |           |       |
|                 | 统一社会信用代码 | 请输入统一社会信用代码       |        |           |       |
|                 | 法人姓名     | 请输入法人姓名           |        |           |       |
|                 | 法人身份证号   | 请输入法人身份证号         |        |           |       |
|                 | 经办人手机号   | 请输入经办人手机号         |        |           |       |
|                 | * 新密码    | 请输入8-16位字符密码,必须由数 | 字、字母组成 |           |       |
|                 | *确认密码    | 请输入确认密码           |        |           |       |
|                 | *图形验证码   | 请输入图形验证码          | 1 p-t  |           |       |
|                 | * 短信验证码  | 请输入短信验证码          | 发送验证码  |           |       |
|                 |          | 立即认证              |        |           |       |
| (4) 认证后即可完      | 成密码重置    | ₫<br>L o          |        |           |       |
| 当前位置: 首页 > 找回密码 |          |                   |        |           |       |
| 找回密码            |          |                   |        |           | *为必填项 |
| ł               | <br>真写账号 |                   |        | ——3<br>成功 |       |
|                 |          |                   |        |           |       |
|                 |          |                   |        |           |       |

## 2.4 药品申报

(1)登录单位账号后进入"药品管理"页面,在此页面点击【2021年国家医保药品目录 调整申报】按钮进行申报。

新密码设置成功

去登陆(5)

| 当前位置: 首页 > 药       | 品管理        |         |      |          |        |          |                |       |
|--------------------|------------|---------|------|----------|--------|----------|----------------|-------|
| 药品申报管 <sup>3</sup> | 理          |         |      |          |        |          |                |       |
| 20                 | 21年国家医     | 保药品目    | 录调整申 | 报点       | 进入 >>> |          |                |       |
| 药品通用名称             | : 请输入药品通用名 | 称       | 审核状  | 态: 请选择审核 | 状态     | $\sim$   |                |       |
| 药品申排               | 员记录查询      |         |      |          |        |          |                |       |
| 序号                 | 药是译甲名称     | 药品目录    | 申报状态 | 申报日期     | 审核状态   | 审核日期     | 操作             | 17611 |
| 1                  |            | 药品目录外   | 未申报  | -        | 待审核    | -        | 详情 修改          |       |
| 2                  |            | 药品目录外   | 未申报  |          | 待审核    | -        | 详情 修改          |       |
| 3                  |            | 药品口录内   | 已度反  |          | 待审核    | -        | ▲ Ext 副時代   送情 |       |
| 4                  | 2011 Sec.  | C LO RT | 未申报  | -        | 待审核    | -        | 详情 修改          |       |
| 5                  | -          | 同品目录外   | 未申报  | -        | 待审核    | -        | 详情 修改          |       |
| 共5条                |            |         |      |          | 1      | 〕条/页 ∨ < | 1 〉 前往 1 页     |       |

(2)请仔细阅读《企业承诺书》,确认后勾选【已阅读申报须知】并点击【我已阅读 并同意】按钮,进入"2021年国家医保药品目录调整申报"页面。

| -     | 国家医疗       | 保障单位网厅        |                                          |                                                 |                                           |                                                      |                            |        |            | <b>4</b> 90% • |
|-------|------------|---------------|------------------------------------------|-------------------------------------------------|-------------------------------------------|------------------------------------------------------|----------------------------|--------|------------|----------------|
| 当前(23 | 图: 西京 · 蔚南 | 1911          |                                          |                                                 |                                           |                                                      |                            |        |            |                |
|       |            |               | 企业承诺书                                    |                                                 |                                           |                                                      | ×                          |        |            |                |
|       | 約品甲指管理     |               | 国家医疗保障局医疗                                | 保障事业管理中心:                                       |                                           |                                                      |                            |        |            |                |
|       | 202        | 1年国家医保药品      | 我公司决定参与202<br>效。保证不存在故意隐断<br>并承担相应法律责任。表 | 21年国家医保约品目录调整<br>美有关情况或提供遗假申请<br>安照《2021年国家医保约品 | 申报,并保证提供的申托<br>材料等情形、如有违反。<br>目录调整工作方案》相关 | 材料及其它材料等真实、完<br>自愿无条件放弃继续参与目<br>要求、同意对本次申报的品<br>四次44 | 整、合法、有<br>录调整的资格<br>的基本信息, | Ę      | 11         |                |
|       | 的应该用名称     | (1992)入户出出年代的 | MATAL SEL                                | 3前任、34千任万國有关语                                   | 93211247- MRC1288                         | 行血管。                                                 | -                          | 街 - 史3 | A.M.       |                |
|       | 药品申报订      | 已录查询          |                                          |                                                 | ] 已阅读中预测知<br>我已阅读并附意                      |                                                      |                            |        |            | <b>E</b>       |
|       | 79         | 的最適用名称        |                                          | -                                               | -                                         |                                                      |                            |        | 19.17F     | 949 MIE        |
|       | 1          | ada           | 的版目录的                                    | 水中好                                             |                                           |                                                      |                            | 中报     | 111 112A   |                |
|       | 2          |               | 的品质量外                                    | 冻中级                                             |                                           |                                                      |                            | 中括     | 25.00 1010 |                |
|       | 3          | 原旗印表机         | 的新苹果的                                    | 水中好                                             |                                           |                                                      |                            |        | #22        |                |
|       | .4         | 那种企用          |                                          | 冻中粉                                             |                                           |                                                      |                            |        | 1923       |                |
|       | 100        |               |                                          |                                                 |                                           |                                                      |                            |        | Canada D   |                |

### 2.4.1 目录外药品申报

目录外药品申报范围应符合《2021年国家医保药品目录调整申报指南》中"一、申报范围(一)目录外西药和中成药"所列条件的药品。

填写说明如下:

(1)目录外填写包括基本信息、经济性信息、有效性信息、安全性信息、创新性信息、公平性信息,申报可以根据页面要求填写;

(2) 申报材料中所涉及省/区/市仅限内地省份;

(3) 标注 "\*"号的填写项为必填项。

## 2.4.1.1功能说明

该功能主要是根据目录外药品实际情况进行信息填写,进行目录外药品申报。

### 2.4.1.2操作步骤

## 2.4.1.2.1基本信息

### (1) 药品申报条件选择。

药品申报新增

| 药品目录外                                                      | 药品目录内                |                          |                |                      |         |         |          |
|------------------------------------------------------------|----------------------|--------------------------|----------------|----------------------|---------|---------|----------|
| 一、基本信息                                                     |                      |                          |                |                      |         |         |          |
| * 药品申报条件(i                                                 | 可多选)                 |                          |                |                      |         |         | • 一、基本信息 |
| 🗌 1.2016年1月1日                                              | 至2021年6月30           | 日(含)期间,约                 | <b>圣国家药监</b> 部 | <b>『门批准上市的新通用名药品</b> | ٥       |         | 二、经济性信息  |
| □ 2.2016年1月1日至2021年6月30日(含)期间,经国家药监部门批准,适应症或功能主治发生重大变化的药品。 |                      |                          |                |                      |         | 三、有效性信息 |          |
| □ 3.纳入《新型冠》 □ 4.纳入《国家其》                                    | 大病毒肺炎诊疗;<br>K药物日录(20 | 万案(试行第八版<br>18 年版)》的药品   | :修订版)》<br>品    | 的药品。                 |         |         | 四、安全性信息  |
|                                                            |                      | 10 - T (IX) // H J 5 J F | H 0            |                      |         |         | 五、创新性信息  |
| * 药品通用名称(中文                                                | 、含<br>剂型) 示例:        | 阿司匹林片                    |                | ① 医保药品分类与代码          | 请输入     |         | 六、公平性信息  |
| ①*是否为                                                      | <b>独家</b> 请选择        | 是否为独家                    | $\sim$         | * 药品类别               | 请选择药品类别 | $\sim$  |          |
| * 当前是否存在专利                                                 | 纠纷   若不存             | 在专利纠纷,请垌                 | ["否";若存        | 在专利纠纷,请详细描述,「        | 限100字以内 |         |          |

#### 备注:

申报条件有4条,至少选择其中的1条,可多选。 (2)信息填写。

| * 药品通用名称(中文、含<br>剂型) | 示例:阿司匹林片          | ① 医保药品分类与代码     | 请输入               | 六、公平性信息  |
|----------------------|-------------------|-----------------|-------------------|----------|
| ①*是否为独家              | 请选择是否为独家 🗸 🗸      | * 药品类别          | 请选择药品类别 🗸         |          |
| * 当前是否存在专利纠纷         | 若不存在专利纠纷,请填"否";若在 | 字在专利纠纷,请详细描述,「  | 限100字以内           |          |
|                      |                   |                 |                   | <u>ě</u> |
| * 说明书全部注册规格          | 示例: 0.3g, 0.6g    | *上市许可持有人        | 请输入               |          |
| * 说明书全部适应症/功能        | 请填写,限500字以内       |                 |                   |          |
| 主治                   |                   |                 |                   | 4        |
| * 说明书用法用量            | 请填写,限500字以内       |                 |                   |          |
|                      |                   |                 |                   | <u>8</u> |
| * 说明书中联合用药规定         | 若说明书中存在联合用药规定请详   | 细填写,若无请填"无",限10 | 0字以内              |          |
|                      |                   |                 |                   | 4        |
| *中国大陆首次上市时间          | <b>茴</b> 选择日期     | * 注册证号/批准文号     | 示例:H12345678;国药标准 |          |
| * 全球首个上市国家/地区        | 请输入               | 全球首次上市时间        | □□ 选择日期           |          |
| * 是否为OTC药品           | 是                 | OTC分类           | 请选择OTC分类 🗸        |          |

鼠标光标放在蓝色感叹号,会有提示信息;

若"是否为 OTC 药品"选择是或者双跨,须填写 OTC 分类。

(3) 参照药品信息填写。

| 照药品信息                                             |                  |            |                       |  |  |  |
|---------------------------------------------------|------------------|------------|-----------------------|--|--|--|
| 说明:                                               |                  |            |                       |  |  |  |
| 1、参照药品原则上应为同治疗领域内临床应用最广泛的目录内药品,最终参照药品认定以专家评审意见为准。 |                  |            |                       |  |  |  |
| 2、中成药:一律填写日均费用。                                   |                  |            |                       |  |  |  |
| 3、西药:(1)慢性病用药,若说明书中有治疗周期                          | ,请按说明书计算疗程费用;    | 若无治疗周期,请按  | 365天计算年费用。            |  |  |  |
| (2)急抢救、麻醉、检验等用药,请按一个治疗周期                          | 引计算疗程费用。(3)肿瘤、   | 罕见病用药统一按36 | 5天用药计算年费用。            |  |  |  |
| (4)其它情况请按说明书用法用量计算费用,并详约                          | 时说明。(5)计算过程中如涉   | 及以下指标,请统一  | 按以下标准计算上述             |  |  |  |
| 费用,如未按以下标准,请说明。                                   |                  |            |                       |  |  |  |
| ① 儿童: 18周岁以下,体重20公斤,体表面积0.8r                      | 1 <sup>2</sup> ° |            |                       |  |  |  |
| ② 成人: 18周岁以上,体重60公斤,体表面积1.6r                      | ] <sup>2</sup> 。 |            |                       |  |  |  |
|                                                   |                  |            |                       |  |  |  |
| 参照药品名称 是否医保目录内 最小法                                | 则格 单价(元) ①       | 用法用量       | 日均费用/次均费用/年<br>度费用(元) |  |  |  |
| 请输入 请选择 🗸 请辩                                      | i入 请输入           | 请输入        | 请输入费用类别               |  |  |  |
| 清填写参照药品选择理由,限100字                                 |                  |            |                       |  |  |  |

(4) 证明材料。

| 证明材料                             |                                 |
|----------------------------------|---------------------------------|
| * 1.企业承诺书: 企业承诺书模板.pdf           |                                 |
| ↑ 上传文件 (请上传pdf/png/jpg文件,限50M以内) |                                 |
| * 2.药品修改前法定说明书:                  | 药品修改后法定说明书:                     |
| ↑ 上传文件 (请上传pdf/png/jpg文件,限50M以内) | 个上传文件 (请上传pdf/png/jpg文件,限50M以内) |
| * 3.最新版《药品注册证书》(国产药品)或《进口药品注册    | 册证》(进口药品)。如首次上市版本和最新版不同,请分别提供:  |
| ◆ 上传文件 (请上传pdf/png/jpg文件,限50M以内) |                                 |
|                                  | 取消保存草稿下一步                       |

在"药品申报条件"中不勾选第2条的申报主体,证明材料部分需要上传"药品最新版法定说明书"; 在"药品申报条件"中勾选第2条申报条件需要上传"药品修改前法定说明书"和"药品修改后法定说明 书"。

(5) 基本信息填写完成之后,可以点击【取消】、【保存草稿】和【下一步】操作, 其中【取消】为放弃本次填写,不保存草稿;【保存草稿】为保存本页面编辑,并继续 填写,若保存草稿之后退出填写下次可以继续填写;【下一步】为保存草稿并填写下一 项,如果当前页面信息没有填写完整点击下一步会提示漏填信息。

| 防品名称                                                                                               | 是否医保目录内                                                                 | 最小规格                                     | 单价(元)                                   | 日均费用(元)                                             | 疗程费用(元)                     | 年费用(元)                  |  |
|----------------------------------------------------------------------------------------------------|-------------------------------------------------------------------------|------------------------------------------|-----------------------------------------|-----------------------------------------------------|-----------------------------|-------------------------|--|
| 请输入                                                                                                | 请选择    ~                                                                | 请输入                                      | 请输入                                     | 请输入                                                 | 请输入                         | 请输入                     |  |
| 青埴写参照药品                                                                                            | 品选择理由,限100字                                                             |                                          |                                         |                                                     |                             |                         |  |
| 9-26-25 200221                                                                                     | INTI-THI IN 100 J                                                       |                                          |                                         |                                                     |                             |                         |  |
|                                                                                                    |                                                                         |                                          |                                         |                                                     |                             |                         |  |
| 明材料                                                                                                |                                                                         |                                          |                                         |                                                     |                             |                         |  |
|                                                                                                    |                                                                         |                                          |                                         |                                                     |                             |                         |  |
|                                                                                                    |                                                                         |                                          |                                         |                                                     |                             |                         |  |
| 1.企业承诺书:                                                                                           | 企业承诺书模板.pdf                                                             |                                          | * 2.药品最新版》                              | 法定说明书:                                              |                             |                         |  |
| L企业承诺书:                                                                                            | 企业承诺书模板,pdf                                                             | 化 限50MIN内)                               | * 2.药品最新版》                              | 法定说明书:                                              | n/ing文件 限50M以G              | 丸)                      |  |
| 1.企业承诺书:<br>↑ 上传文<br><sub>青上传</sub>                                                                | 企业承诺书模板.pdf<br>件 (请上传pdf/png/jpg文                                       | 件, 限50M以内)                               | * 2.药品最新版)                              | 法定说明书:<br>【 <b>件</b> (请上传pdf/pn                     | g/jpg文件,限50M以p              | 内)                      |  |
| <ol> <li>1.企业承诺书:</li> <li>↑ 上传文</li> <li>着上传</li> <li>3.最新版《药品</li> </ol>                         | 企业承诺书模板,pdf<br>件 (请上传pdf/png/jpg文<br>品注册证书》(国产药品)                       | 件, 限50M以内)<br>或 <b>《进口药品注</b>            | * 2.药品最新版》<br>个 上传文<br>请上传<br>::册证》(进口药 | 法定说明书:<br>【 <mark>件</mark> (请上传pdf/pn<br>品) 。如首次上市制 | g/jpg文件,限50M以F<br>反本和最新版不同, | <sup>内)</sup><br>请分别提供: |  |
| 1.企业承诺书:<br>↑ 上传文<br>青上传<br>3.最新版《药品                                                               | 企业承诺书模板,pdf<br>件 (请上传pdf/png/jpg文<br>品注册证书》 (国产药品)                      | 件,限50M以内)<br>或《进口药品注                     | * 2.药品最新版)                              | 法定说明书:<br>【 <b>件</b> (请上传pdf/pn<br>品) 。如首次上市閒       | gýpg文件,限50M以p<br>反本和最新版不同,  | <sup>约)</sup><br>请分别提供: |  |
| <ol> <li>①企业承诺书:</li> <li>个上传文<br/>着上传</li> <li>3.最新版《药品</li> <li>个上传文</li> </ol>                  | 企业承诺书模板,pdf<br>件 (请上传pdf/png/jpg文<br>品注册证书》(国产药品)<br>件 (请上传pdf/png/jpg文 | 件,限50M以内)<br><b>或《进口药品注</b><br>件,限50M以内) | * 2.药品最新版》                              | 法定说明书:<br>【件  (请上传pdf/pn<br>品)。如首次上市制               | g/jpg文件,限50M以p<br>反本和最新版不同, | <sup>为)</sup><br>请分别提供: |  |
| 1.企业承诺书:<br>↑ 上传文<br>清上传<br>3.最新版《药品<br>↑ 上传文<br>青上传                                               | 企业承诺书模板,pdf<br>件 (请上传pdf/png/jpg文<br>品注册证书》(国产药品)<br>件 (请上传pdf/png/jpg文 | 件,限50M以内)<br><b>或《进口药品注</b><br>件,限50M以内) | * 2.药品最新版》                              | 法定说明书:<br>【 <mark>件</mark> (请上传pdf/pn<br>品)。如首次上市制  | g/jpg文件,限50M以p<br>反本和最新版不同, | <sup>内)</sup><br>请分别提供: |  |
| <ol> <li>企业承诺书:</li> <li>↑ 上传文</li> <li>計告</li> <li>3.最新版《药品</li> <li>↑ 上传文</li> <li>計传</li> </ol> | 企业承诺书模板_pdf<br>件 (请上传pdf/png/jpg文<br>品注册证书》(国产药品)<br>件 (请上传pdf/png/jpg文 | 件,限50M以内)<br><b>或《进口药品注</b><br>件,限50M以内) | * 2.药品最新版;                              | 法定说明书:<br>【 <mark>件</mark> (请上传pdf/pn<br>品)。如首次上市版  | ɡ/jpɡ文件,限50M以p<br>反本和最新版不同, | <sup>为)</sup><br>请分别提供: |  |

## 2.4.1.2.2 经济性信息

(1) 若"是否省级中标"为否。

| 药品申报新增         |                              |        | ×                                            |
|----------------|------------------------------|--------|----------------------------------------------|
| 药品目录外 药品目录 P   | 9                            |        |                                              |
| 二、经济性信息        |                              |        |                                              |
| * 是否省级中标 否     | $\sim$                       |        | 一、基本信息                                       |
| *是否上市销售 是      | v                            |        | <ul> <li>二、经济性信息</li> <li>二、右次性信息</li> </ul> |
|                |                              |        | 二、有效性信息四、安全性信息                               |
| 最小规恰           | 市功戰低苓告()((元)                 |        | 五、创新性信息                                      |
| 请输入规格 /        | 请选择 🗸 请输入                    |        | 六、公平性信息                                      |
| 证明材料           |                              |        |                                              |
| * 1.市场最低零售价证明: |                              |        |                                              |
| ↑ 上传文件 (请上传pd  | l/png/jpg文件,限50M以内,企业须盖章后上传) |        |                                              |
|                |                              |        |                                              |
|                |                              | HT 2N/ |                                              |

若"是否省级中标"选择否,"是否上市销售"选择是,需要填写市场最低零售价和证明材料信息; 若"是否省级中标"选择否,"是否上市销售"选择否,需要填写市场预估价。

## (2) 若"是否省级中标"为是。

| 药品申报新增                             |               |                                                | ×         |
|------------------------------------|---------------|------------------------------------------------|-----------|
| 药品目录外药品目录内                         |               |                                                |           |
| 二、经济性信息                            |               |                                                |           |
| *是否省级中标 是 ~                        |               |                                                | 一、基本信息    |
| 1 项行方动由标价是低约2个尖段飞由标价               |               |                                                | ● 二、经济性信息 |
|                                    |               |                                                | 三、有效性信息   |
| 价格数据以最小规格最小计价单位(片、粒、袋、支等);         | †算;           |                                                | 四、安全性信息   |
| 示例:最小规格:0.3g / 片 价格(元):8.00 省份:福建1 | 少;            |                                                | 五、创新性信息   |
| 若说明书中最小规格未中标,请按已中标的最小规格填写。         |               |                                                | 六、公平性信息   |
|                                    |               |                                                |           |
| 序号 最小规格                            | 单价(元)         | 中标省份                                           |           |
| * 1                                | 语输 λ          | 请洗择 🗸                                          |           |
|                                    | 2007 E 2007 N |                                                |           |
|                                    | <u>ショナム )</u> | 2車14-4日                                        |           |
| ∠ 頃潮八观恰 / 頃远拴 ∨                    | 月刊  八         | Ⅰ 用匹作 ✓                                        |           |
|                                    |               |                                                |           |
| 3 法检》和权 / 法进场 /                    | 注意ない          | · 法法 ( 不 ) · · · · · · · · · · · · · · · · · · |           |

| 2、按药品最新版法定说明书的用法用量,以现行有效中标价最低3个省份的平均值计算费用:                |  |  |  |  |  |
|-----------------------------------------------------------|--|--|--|--|--|
| 说明:                                                       |  |  |  |  |  |
| 1、中成药:一律填写日均费用。                                           |  |  |  |  |  |
| 2、西药: (1)慢性病用药,若说明书中有治疗周期,请按说明书计算疗程费用;若无治疗周期,请按365天计算年费用。 |  |  |  |  |  |
| (2)急抢救、麻醉、检验等用药,请按一个治疗周期计算疗程费用。(3)肿瘤、罕见病用药统一按365天用药计算年费用。 |  |  |  |  |  |
| (4)其它情况请按说明书用法用量计算费用,并详细说明。(5)计算过程中如涉及以下指标,请统一按以下标准计算上述   |  |  |  |  |  |
| 费用,如未按以下标准,请说明。                                           |  |  |  |  |  |
| ① 儿童: 18周岁以下,体重20公斤,体表面积0.8m²。                            |  |  |  |  |  |
| ② 成人: 18周岁以上, 体重60公斤, 体表面积1.6m <sup>2</sup> 。             |  |  |  |  |  |
|                                                           |  |  |  |  |  |
| 适应症 用法用量 日均费用/次均费用/年度费用(元)                                |  |  |  |  |  |
| 请输入 请输入费用类别及金额                                            |  |  |  |  |  |
|                                                           |  |  |  |  |  |
| +添加 (最多可添加10条)                                            |  |  |  |  |  |

| 年份                                   | 销售金额(万元)                          |
|--------------------------------------|-----------------------------------|
| 2019年全年                              | 请输入                               |
| 2020年全年                              | 调输入                               |
| 2021年1月-6月30日<br>(含)                 | 请输入                               |
|                                      |                                   |
| 是否存在赠药计划                             | 请选择是否存在赠药计划 ~                     |
| 是否存在赠药计划<br><b>:明材料</b>              | 请选择是否存在赠药计划<br>请选择是否存在赠药计划        |
| 是否存在赠药计划<br><b>明材料</b><br>1.中标价最低挂网( | 请选择是否存在赠药计划<br>请选择是否存在赠药计划<br>战图: |

若"是否省级中标"选择是,需要填写现行有效中标价最低的3个省份及中标价、按药品最新版法定 说明书的用法用量、以现行有效中标价最低3个省份的平均值计算费用、2019-2021年大陆地区药品 销售金额情况(包括所有规格)和证明材料信息;

"是否存在赠药计划"若选是,须填写赠药计划基本情况、买赠比、折算后价格等。

## 2.4.1.2.3有效性信息

(1) 药品有效性信息填写。

| 药品申报新          |                                                                          | ×         |
|----------------|--------------------------------------------------------------------------|-----------|
| 药品目录外          | 药品目录内                                                                    |           |
| 三、有效性们         | " <u>唐</u> 息                                                             |           |
| * 1、药品有效性      | 研究信息(请填写本药品关于有效性方面的临床试验或实证研究信息,上市前开展的临床试验至少填写一项):                        | 一、基本信息    |
| 试验类型1          | 请选择试验类型                                                                  | 二、经济性信息   |
| <u>\_+</u>     | \\\\\\\\\\\\\\\\\\\\\\\\\\\\\\\\\\\\\\                                   | • 三、有效性信息 |
| 试验阶段           | 请选择试验阶段 ~                                                                | 四、安全性信息   |
|                |                                                                          | 五、创新性信息   |
| 对土要临床结局        | 省标或<br>省代性指标<br>改善情况:                                                    | 六、公平性信息   |
| 评价药品疗效的 拉脑瘤药品值 | 为共识性主要临床结局指标或替代性指标改善程度,综合评价药品的实际疗效;例如<br>目台体生在(OS) - 无进展生在(PFS)等,限200字时内 |           |
| 1767年7日至9日日1天7 |                                                                          |           |
| 试验数据结果证        | 明文件(外文资料须同时提供原文及中文翻译件):                                                  |           |
|                |                                                                          |           |
| ↑ 上传文作         | (请上传pdf/png/jpg文件,限50M以内)                                                |           |
|                |                                                                          |           |
| +添加其他i         | <b>战验类型</b> (最多可添加10条)                                                   |           |
|                |                                                                          |           |

#### 上市前开展的临床试验至少填写1条,最多可以填10条。

(2) 临床指南/诊疗规范推荐情况填写。

| 2、临床指南/诊疗规范推荐情况1:                       |  |
|-----------------------------------------|--|
| 诊疗指南/规范/经典名方名称、年份、推荐级别等相关表述,限100字以内     |  |
| □                                       |  |
| ◆ <b>上传文件</b> (请上传pdf/png/jpg文件,限50M以内) |  |
| 需突出(高亮)该药品名称及推荐意见                       |  |
| +添加其他临床指南/诊疗规范推荐情况 (最多可添加10条)           |  |

### 备注:

临床指南/诊疗规范推荐情况至少填1条,最多可以填10条。

(3) 国家药监局药品审评中心《技术审评报告》中关于本药品有效性的描述填写。

| 请填与,限500字以内                      |  |  |
|----------------------------------|--|--|
| 《技术审评报告》原文(可节选):                 |  |  |
| ↑ 上传文件 (请上传pdf/png/jpg文件,限50M以内) |  |  |
|                                  |  |  |

## 2.4.1.2.4安全性信息

(1) 按照申报主体实际情况如实填写。

| 药品申报新增                                                                                                    | $\times$             |
|----------------------------------------------------------------------------------------------------|----------------------|
| 药品目录外 药品目录内                                                                                                    |                      |
| 四、安全性信息                                                                                                    |                      |
| * 1、药品说明书收载的安全性信息:<br>最新版说明书不良反应、用药禁忌、注意事项和药物相互作用等安全性信息,限200字以内                                                                              | 一、基本信息<br>二、经济性信息    |
|                                                                                                    | 三、有效性信息<br>• 四、安全性信息 |
| 2、药品不良反应监测情况和药品安全性研究结果:<br>药品上市后,各国家或地区药监部门5年内发布的安全性警告、黑框警告、撤市信息,如中国、美国、欧洲药监部门发布的相关信息;药品在临床应用中发生副作用的情况(可按照临床常见不良事件评价标准CTCAE5.0版定义分级),限200字以内 | 五、创新性信息<br>六、公平性信息   |
| 相关报导文献:                                                                                                    |                      |
| 取消保存真                                                                                                    | 福 下一步                |

## 2.4.1.2.5 创新性信息

(1) 按照申报主体实际情况如实填写。

| 药品申报新增                                                                                                    | ×                           |
|----------------------------------------------------------------------------------------------------|-----------------------------|
| 药品目录外 药品目录内                                                                                                    |                             |
| 五、创新性信息                                                                                                    |                             |
| 1、创新程度:                                                                                                    | 一、基本信息                      |
| 药品在疾病治疗机理、作用靶点、化学结构、治疗理论方面利于提升疗效的创新,限100字以内                                                                                                    | 二、经济性信息                     |
|                                                                                                    | 三、有效性信息                     |
|                                                                                                    | 四、安全性信息                     |
| 创新性证明文件:                                                                                                    | <ul> <li>五、创新性信息</li> </ul> |
| ↑ 上传文件 (请上传pdf/png/jpg文件,限50M以内)                                                                                                    | 六、公平性信息                     |
| 2、应用创新:                                                                                                    |                             |
| 提升临床适用性的情况。如更适合特殊人群(如儿童、孕妇、老年人等)、特殊病生理状态(如<br>肝、肾功能异常),提高患者依从性(如优化给药途径、改变给药剂量、减少给药次数等),降低<br>药品管理、贮存转运和使用成本(如延长药品效期、降低贮存条件、降低患者用药成本、简化配置<br>操作等),限200字以内 |                             |
| 应用创新证明文件:                                                                                                    |                             |
| ↑ 上传文件 (请上传pdf/png/jpg文件,限50M以内)                                                                                                    |                             |

| 3、传承性(仅中成药填写):                                                                                                  |             |
|----------------------------------------------------------------------------------------------------|-------------|
| 组方是否来源于古代文献记载的经典方剂、名医大家的临床经验方等,是否能体现中医经典理论、<br>学术思想、临床经验的传承,限100字以内<br>2010年100年100年100年100年100年100年100年100年100 |             |
| 传承性证明文件:                                                                                                    |             |
| 个上传文件 (请上传pdf/png/jpg文件。限50M以内)                                                                                 |             |
|                                                                                                    | 取消 保存草稿 下一步 |

备注: 第3条传承性仅中成药填写。

## 2.4.1.2.6公平性信息

(1) 按照申报主体实际情况如实填写。

| 药品目录外 药品目录内                                           |           |
|-------------------------------------------------------|-----------|
| 六、公平性信息                                               |           |
| 1、所治疗疾病对公共健康的影响:                                      | 一、基本信息    |
| 药品所治疗的疾病对提升人群整体健康水平、降低人群疾病负担或对促进国家重大公共卫生事件防           | 二、经济性信息   |
| 控等方面的积极作用,限100字以内                                     | 三、有效性信息   |
|                                                       | 四、安全性信息   |
| 2、符合"保基本"原则:                                          | 五、创新性信息   |
| 保障参保人员合理的用药需求,药品费用水平要与基本医疗保险基金和参保人承受能力相适应,限<br>100字以内 | o 六、公平性信息 |
| 3、弥补目录短板:                                             |           |
| 药品可有效填补原目录内药品保障的空白或不足,能够更好满足临床实际需求,限100字以内            |           |
| 4、临床管理难度:                                             |           |
| 可能存在经办审核难度大、临床滥用风险或潜在超说明书用药的可能性大等,限100字以内             |           |
|                                                       |           |
| 取消                                                    | 禄草稿    提交 |

所有信息填写完成之后可以提交填写,提交完成之后会保存草稿。

## 2.4.2 目录内药品申报

目录内药品申报范围应符合《2021年国家医保药品目录调整申报指南》中"一、申报范围(二)目录内西药和中成药"所列条件的药品。

填写说明如下:

(1)目录内填写包括基本信息、经济性信息、有效性信息、安全性信息、创新性信息、公平性信息,申报可以根据页面要求填写;

(2) 申报材料中所涉及省/区/市仅限内地省份;

(3) 标注 "\*"号的填写项为必填项。

## 2.4.2.1功能说明

该功能主要是根据目录内药品实际情况进行信息填写,进行目录内药品调整申报。

## 2.4.2.2.1基本信息

(1) 药品申报条件选择。

药品申报新增

| 药品目录外药品目                                                                     | 目录内                                                                                              |         |
|------------------------------------------------------------------------------|--------------------------------------------------------------------------------------------------|---------|
| 一、基本信息                                                                       |                                                                                                  |         |
| * 药品申报条件                                                                     |                                                                                                  | 一、基本信息  |
| <ul> <li>1.将于2021年12月31日<br/>谈判协议有效期。</li> <li>2.2016年1月1日至2021品。</li> </ul> | 协议到期,且按照协议需重新确定支付标准的独家谈判药品。协议有效期包括谈判协议有效期和续约<br>年6月30日(含)期间,经国家药监部门批准,适应症或功能主治发生重大变化的谈判药品和目录内其他药 | 二、经济性信息 |
| * 药品通用名称(中文、含<br>剂型)                                                         | 示例:阿司匹林片 * 药品类别 请选择药品类别 >>                                                                       |         |
| ①*是否为独家                                                                      | 请选择是否为独家 ~                                                                                       |         |
| * 当前是否存在专利纠纷                                                                 | 若不存在专利纠纷,请填"否";若存在专利纠纷,请详细描述,限100字以内                                                             |         |

备注:

申报条件有2条,需要选择其中1条;

若选择条件1,填报信息只填写基本信息和经济性信息即可;

若选择条件2,填报信息需要填写基本信息、经济性信息、有效性信息、安全性信息、创新性信息、 公平性信息。

(2) 信息填写。

| * 药品通用名称(中文、含<br>剂型) | 示例: 阿司匹林片                | * 药品类别 请选择药品类别        | $\sim$   | 五、创新性信息 |
|----------------------|--------------------------|-----------------------|----------|---------|
| ①* 是否为独家             | 请选择是否为独家 🗸 🗸             |                       |          | 六、公平性信息 |
| * 当前是否存在专利纠纷         | 若不存在专利纠纷,请填"否";若存在专利约    | 纠纷,请详细描述,限100字以内      |          |         |
|                      |                          |                       | li       |         |
| * 说明书全部注册规格          | 示例: 0.3g, 0.6g           | *上市许可持有人 示例: ****有限公司 |          |         |
| * 说明书全部适应症/功能<br>主治  | 请填写,限500字以内              |                       |          |         |
| * 现行医保目录的限定支<br>付范围  | 示例:限二线用药                 |                       |          |         |
| * 说明书中联合用药规定         | 若说明书中存在联合用药规定请详细填写,      | 若无请填"无",限100字以内       | <i>I</i> |         |
| 东境洋向东市市地士公           | <b>オキサレコ</b>             | 用计用号                  |          |         |
| 利增趋应征或功能生力           | 3文117月7日1日1              | 用本用里                  |          |         |
| * 请输入                | □<br>□<br>□<br>□<br>选择日期 | 请填写,限500字以内           | 1.       |         |
| +添加                  |                          |                       |          |         |

鼠标光标放在蓝色感叹号,会有提示信息; 新增适应症或功能主治至少1条,最多填10条。 (3)新增适应症或功能主治参照药品。

| 新增适应症或功能   | 主治参照药品        |          |            |              |                       |
|------------|---------------|----------|------------|--------------|-----------------------|
| 说明:        |               |          |            |              |                       |
| 1、参照药品原则   | 上应为同治疗领域内临床应  | 和最广泛的目录  | 内药品,最终参照药。 | 品认定以专家评问     | 审意见为准。                |
| 2、中成药:一律   | 填写日均费用。       |          |            |              |                       |
| 3、西药: (1)情 | 曼性病用药,若说明书中有  | 治疗周期,请按证 | 说明书计算疗程费用; | 若无治疗周期,      | 请按365天计算年费用。          |
| (2) 急抢救、麻  | 醉、检验等用药,请按一个  | 治疗周期计算疗  | 程费用。(3)肿瘤、 | 罕见病用药统一      | -按365天用药计算年费用。        |
| (4) 其它情况请  | 按说明书用法用量计算费用  | 1,并详细说明。 | (5)计算过程中如涉 | 。<br>及以下指标,请 | <b></b>               |
| 费用,如未按以下   | 「标准,请说明。      |          |            |              |                       |
| ① 儿童: 18周岁 | 岁以下,体重20公斤,体表 | 面积0.8m²。 |            |              |                       |
| ② 成人: 18周岁 | 岁以上,体重60公斤,体表 | 面积1.6m²。 |            |              |                       |
|            |               |          |            |              |                       |
| 参照药品名称     | 是否医保目录内       | 最小规格     | 单价(元) ①    | 用法用量         | 日均费用/次均费用/年<br>度费用(元) |
| 请输入        | 请选择 >         | 请输入      | 请输入        | 请输入          | 请输入费用类别               |
|            |               |          |            |              |                       |
| 请填写参照药品选择  | 释理由,限100字     |          |            |              |                       |
|            |               |          |            |              | 2                     |
|            |               |          |            |              |                       |

(4) 证明材料。

| 证明材料                             |                                  |
|----------------------------------|----------------------------------|
| * 1.企业承诺书: 企业承诺书模板.pdf           |                                  |
| ↑ 上传文件 (请上传pdf/png/jpg文件,限50M以内) |                                  |
| * 2.药品修改前法定说明书:                  | 药品修改后法定说明书:                      |
| ↑ 上传文件 (请上传pdf/png/jpg文件,限50M以内) | ↑ 上传文件 (请上传pdf/png/jpg文件,限50M以内) |
| * 3.最新版《药品注册证书》(国产药品)或《进口药品注册    | ·证》(进口药品)。如首次上市版本和最新版不同,请分别提供:   |
| 个 上传文件 (请上传pdf/png/jpg文件,限50M以内) |                                  |
|                                  | 取消保存草稿下一步                        |

在"药品申报条件"中选第1条的申报主体,证明材料部分需要上传"药品最新版法定说明书"; 在"药品申报条件"中选第2条申报条件需要上传"药品修改前法定说明书"和"药品修改后法定说明书"。

(5) 基本信息填写完成之后,可以点击【取消】、【保存草稿】和【下一步】操作, 其中【取消】为放弃本次填写,不保存草稿;【保存草稿】为保存本页面编辑,并继续 填写,若保存草稿之后退出填写下次可以继续填写;【下一步】为保存草稿并填写下一 项,如果当前页面信息没有填写完整点击下一步会提示漏填信息。

| 证明材料                                                              |
|-------------------------------------------------------------------|
| * 1.企业承诺书: 企业承诺书模板.pdf                                            |
| ↑ 上传文件 (请上传pdf/png/jpg文件, 限50M以内, 企业须盖章后上传)                       |
| * 2.药品修改前法定说明书: * 药品修改后法定说明书:                                     |
| ↑ 上传文件 (请上传pdf/png/jpg文件,限50M以内) ↑ 上传文件 (请上传pdf/png/jpg文件,限50M以内) |
| * 3.最新版《药品注册证书》(国产药品)或《进口药品注册证》(进口药品)。如首次上市版本和最新版不同,请分别提供:        |
| 个 上传文件 (请上传pdf/png/jpg文件, 限50M以内)                                 |
| 取消保存草稿下一步                                                         |

## 2.4.2.2.经济性信息

(1)现行有效中标价最低的3个省份及中标价。

| 药品申报新增          |                     |       |      |   | ×         |
|-----------------|---------------------|-------|------|---|-----------|
| 药品目录外 药品目       | 录内                  |       |      |   |           |
| 二、经济性信息         |                     |       |      |   |           |
| 1、现行有效中标价最低的3   | 个省份及中标价:            |       |      |   | 一、基本信息    |
|                 |                     | 21.00 |      |   | • 二、经济性信息 |
| 价格数据以最小规格最小     | N计价里位(片、粒、袋、支等)     | 计算;   |      |   | 三、有效性信息   |
| 示例:最小规格: 0.3g / | 片 价格(元): 8.00 省份:福建 | 2省;   |      |   | 四、安全性信息   |
| 若最小规格未中标且不是     | 主规格,请按中标最小主规格填      | 写     |      |   | 五、创新性信息   |
|                 |                     |       |      |   | 六、公平性信息   |
| 序号 最小规格         |                     | 单价(元) | 中标省份 |   |           |
| * 1 请输入规格       | / 请选择 ~             | 请输入   | 请选择  | ~ |           |
| 2 请输入规格         | / 请选择 >             | 请输入   | 请选择  | ~ |           |
| 3 请输入规格         | / 请选择 ~             | 请输入   | 请选择  | ~ |           |

至少填写1条,最多填写3条。

(2) 按药品最新版法定说明书的用法用量,以现行有效中标价最低3个省份的平均值计算费用。

| * 2、按药品最新版法定说明书的      | ,<br>J用法用量,以现行有效中标价最低3个省份 | 的平均值计算费用:                  |
|-----------------------|---------------------------|----------------------------|
| 说明:                   |                           |                            |
| 1、中成药:一律填写日均费         | 用。                        |                            |
| 2、西药:(1)慢性病用药,        | 若说明书中有治疗周期,请按说明书计算        | 疗程费用;若无治疗周期,请按365天计算年费用。   |
| (2)急抢救、麻醉、检验等         | 用药,请按一个治疗周期计算疗程费用。(       | (3)肿瘤、罕见病用药统一按365天用药计算年费用。 |
| (4)其它情况请按说明书用         | 法用量计算费用,并详细说明。(5)计算       | 过程中如涉及以下指标,请统一按以下标准计算上述    |
| 费用,如未按以下标准,请访         | :                         |                            |
| ① 儿童:18周岁以下,体重        | 톝20公斤,体表面积0.8m²。          |                            |
| ② 成人:18周岁以上,体重        | 垕60公斤,体表面积1.6m²。          |                            |
|                       |                           |                            |
| 适应症                   | 用法用量                      | 日均费用/次均费用/年度费用(元)          |
| 请输入                   | 请输入                       | 请输入费用类别及金额                 |
|                       |                           |                            |
| <b>+ 添加</b> (最多可添加10冬 | 5)                        |                            |
|                       |                           |                            |

(3) 2019-2021 年大陆地区药品销售金额情况(包括所有规格)。

#### \*3、2019-2021年大陆地区药品销售金额情况(包括所有规格)

| 年份                   | 销售金额(万元)                                        |    |
|----------------------|-------------------------------------------------|----|
| 2019年全年              | 请输入                                             |    |
| 2020年全年              | 请输入                                             |    |
| 2021年1月-6月30日<br>(含) | 请输入                                             |    |
| * 是否存在赠药计划           | 请选择是否存在赠药计划 ~                                   |    |
| 证明材料                 |                                                 |    |
| * 1.中标价最低挂网截         | <b>图:</b><br>(请上传pdf/png/jpg文件,限50M以内,企业须盖章后上传) |    |
|                      | 取消保存草稿                                          | 下一 |

#### 备注:

"是否存在赠药计划"若选是,须填写赠药计划基本情况、买赠比、折算后价格等; 若选条件2,须上传证明材料。

## 2.4.2.2.3有效性信息

### (1) 本次申请新增的适应症或功能主治的有效性研究信息。

#### 药品申报新增

| 药品目录外                | 药品目录内                                                       |                           |           |
|----------------------|-------------------------------------------------------------|---------------------------|-----------|
| 三、有效性偏               | <b>息</b> (按新增适应症或功能主治填写)                                    |                           |           |
| * 1、本次新增的<br>批前开展的临床 | 适应症或功能主治的有效性研究信息(请填写本适应症或u<br>式验至少填写一项):                    | 力能主治关于有效性方面的临床试验或实证研究信息,获 | 一、基本信息    |
|                      |                                                             |                           | 二、经济性信息   |
| 试验类型1                | 请选择试验类型                                                     | 药品 请输入                    | • 三、有效性信息 |
| 试验阶段                 | 请选择试验阶段 本次新增的适应症:                                           | 或功 请输入                    | 四、安全性信息   |
|                      |                                                             |                           | 五、创新性信息   |
| 对主要临床结局              | 指标或替代性指标改善情况:                                               |                           | 六、公平性信息   |
| 评价药品疗效的<br>抗肿瘤药品使用   | n共识性主要临床结局指标或替代性指标改善程度,综合评<br>引总体生存(OS)、无进展生存(PFS)等,限200字以内 | 价药品的实际疗效;例如<br><i>2</i>   |           |
| 试验数据结果证              | 明文件(外文资料须同时提供原文及中文翻译件):                                     |                           |           |
| ↑ 上传文件               | (请上传pdf/png/jpg文件,限50M以内)                                   |                           |           |
|                      |                                                             |                           |           |

 $\times$ 

备注:

获批前开展的临床试验至少填写1条,最多可以填10条。

(2) 临床指南/诊疗规范推荐情况填写。

| 2、临床指南/诊疗规范推荐情况1<br>诊疗指南/规范/经典名方名称、3 | :<br>年份、推荐级别等相关表述,限100字以内                          |
|--------------------------------------|----------------------------------------------------|
| 本次新增的适应症或功能主治                        | 请输入                                                |
| 临床指南/诊疗规范中含申报适应;<br>个上传文件 (请上传pdf/pn | 症的药品推荐情况的章节(外文资料须同时提供原文及中文翻译件):<br>g/jpg文件,限50M以内) |
| 需突出(高亮)该药品名称及推荐                      | <b>孝意见</b>                                         |
| +添加其他临床指南/诊疗规范推                      | <b>荐情况</b> (最多可添加10条)                              |

备注:

临床指南/诊疗规范推荐情况至少填1条,最多可以填10条。 (3)国家药监局药品审评中心《技术审评报告》中关于本药品有效性的描述填写。

| 3、国家药监局药品审评中心《技术审评报告》中关于本药品有效性的描述: |    |      |     |
|------------------------------------|----|------|-----|
| 请填写,限500字以内                        |    |      |     |
| 《技术审评报告》原文(可节选):                   |    |      |     |
| ↑ 上传文件 (请上传pdf/png/jpg文件,限50M以内)   |    |      |     |
|                                    | 取消 | 保存草稿 | 下一步 |

## 2.4.2.2.4安全性信息

(1) 按照申报主体实际情况如实填写。

| 药品申报新增                                                                                                    | ×         |
|----------------------------------------------------------------------------------------------------|-----------|
| 药品目录外 药品目录内                                                                                                    |           |
| 四、安全性信息(按新增适应症或功能主治填写)                                                                                                   |           |
| * 1、药品说明书收载的安全性信息:                                                                                                    | 一、基本信息    |
| 最新版说明书不良反应、用药禁忌、注意事项和药物相互作用等安全性信息,按适应症填写,限500                                                                            | 二、经济性信息   |
| 字以内                                                                                                    | 三、有效性信息   |
|                                                                                                    | • 四、安全性信息 |
| 2、药品不良反应监测情况和药品安全性研究结果:                                                                                                  | 五、创新性信息   |
| 药品上市后,各国家或地区药监部门5年内发布的安全性警告、黑框警告、撤市信息,如中国、美国、欧洲药监部门发布的相关信息;药品在临床应用中发生副作用的情况(可按照临床常见不良事件评价标准CTCAE5.0版定义分级),按适应症填写,限500字以内 | 六、公平性信息   |
| 相关报导文献:                                                                                                    |           |
| 个 上传文件     (请上传pdf/png/jpg文件,限50M以内)                                                                                     |           |
| 取消  保存草                                                                                                    | 稿 下一步     |

## 2.4.2.2.5创新性信息

(1) 按照申报主体实际情况如实填写。

| 药品申报新增                                                                                                    | ×         |
|----------------------------------------------------------------------------------------------------|-----------|
| 药品目录外 药品目录内                                                                                                    |           |
| 五、创新性信息(按新增适应症或功能主治填写)                                                                                                    |           |
| 1、创新程度:                                                                                                    | 一、基本信息    |
| 药品在疾病治疗机理、作用靶点、化学结构、治疗理论方面利于提升疗效的创新,限100字以内                                                                                                    | 二、经济性信息   |
|                                                                                                    | 三、有效性信息   |
|                                                                                                    | 四、安全性信息   |
| 创新性证明文件:                                                                                                    | • 五、创新性信息 |
| ↑ 上传文件 (请上传pdf/png/jpg文件,限50M以内)                                                                                                    | 六、公平性信息   |
| 2、应用创新:                                                                                                    |           |
| 提升临床适用性的情况。如更适合特殊人群(如儿童、孕妇、老年人等)、特殊病生理状态(如<br>肝、肾功能异常),提高患者依从性(如优化给药途径、改变给药剂量、减少给药次数等),降低<br>药品管理、贮存转运和使用成本(如延长药品效期、降低贮存条件、降低患者用药成本、简化配置<br>操作等),限200字以内 |           |
| 应用创新证明文件:                                                                                                    |           |
| ↑ 上传文件 (请上传pdf/png/jpg文件,限50M以内)                                                                                                    |           |

| 组方是否来源于古代文献记载的经典方剂、名医大家的临床经验方等,是否能体现<br>学术思想、临床经验的传承,限100字以内 | <b>௰中医经典理论、</b><br>≈ |  |
|--------------------------------------------------------------|----------------------|--|
| 专承性证明文件:                                                     |                      |  |
| ↑ 上传文件 (请上传pdť/png/jpg文件,限50M以内)                             |                      |  |

第3条传承性仅中成药填写。

## 2.4.2.2.6公平性信息

## (1) 按照申报主体实际情况如实填写。

| 药品申报新增                                                | ×         |
|-------------------------------------------------------|-----------|
| 药品目录外 药品目录内                                           |           |
| 六、公平性信息(按新增适应症或功能主治填写)                                |           |
| 1、所治疗疾病对公共健康的影响:                                      | 一、基本信息    |
| 药品所治疗的疾病对提升人群整体健康水平、降低人群疾病负担或对促进国家重大公共卫生事件防           | 二、经济性信息   |
| 控等方面的积极作用,限100字以内                                     | 三、有效性信息   |
|                                                       | 四、安全性信息   |
| 2、符合"保基本"原则:                                          | 五、创新性信息   |
| 保障参保人员合理的用药需求,药品费用水平要与基本医疗保险基金和参保人承受能力相适应,限<br>100字以内 | ● 六、公平性信息 |
| 3、弥补目录短板:                                             |           |
| 药品可有效填补原目录内药品保障的空白或不足,能够更好满足临床实际需求,限100字以内            |           |
|                                                       |           |
| 4、临床管理难度:                                             |           |
| 可能存在经办审核难度大、临床滥用风险或潜在超说明书用药的可能性大等,限100字以内             |           |

#### 备注:

所有信息填写完成之后可以提交填写,提交完成之后会保存草稿。

## 2.4.3 申报记录查询

## 2.4.3.1功能说明

该功能主要是提供目录外药品调整申报、目录内药品调整申报的申报记录查询、审核结 果查询。

### 2.4.3.2操作步骤

(1) 进入"药品管理"页面,可以查看当前申报记录的申报状态、审核状态等。

| 202                       | 1年国家医保            | 药品目录调                                                                                                    | 整申报                                                                                                    | 点击进入 >>> |         |      |                                       |  |
|---------------------------|-------------------|----------------------------------------------------------------------------------------------------|----------------------------------------------------------------------------------------------------|----------|---------|------|---------------------------------------|--|
| 药品通用名称:<br><b>1 药品申报订</b> | 请输入药品通用名称<br>己录查询 |                                                                                                    | 审核状态: 请选                                                                                                    | 择审核状态    | ~       | 查询   | ● ● ● ● ● ● ● ● ● ● ● ● ● ● ● ● ● ● ● |  |
| 序号                        | 药品通用名称            | 药品目录                                                                                                    | 申报状态                                                                                                    | 申报日期     | 审核状态    | 审核日期 | 操作                                    |  |
| 1                         |                   | 药品目录外                                                                                                    | 未申报                                                                                                    | -        | 待审核     |      | 详情 修改                                 |  |
| 2                         |                   | 药品目录外                                                                                                    | 未申报                                                                                                    | -        | 待审核     | -    | 详情 修改                                 |  |
| 3                         | 4                 | 药品目录内                                                                                                    | 未申报                                                                                                    | ÷.       | 待审核     | -    | 申报 详情 修改                              |  |
| 4                         | 1.00              | 药品目录外                                                                                                    | 未申报                                                                                                    |          | 待审核     |      | 详情 修改                                 |  |
|                           |                   | and the second second s | and a second second sec |          | 2+ m 1+ |      |                                       |  |

<sup>(2)</sup>点击黄字【详情】,可以查看申报编号、申报信息、基本信息、费用信息、支持性材料。

| 2021年国家医保药品目录i                     | 调整申授详情                  |           | ×   |
|------------------------------------|-------------------------|-----------|-----|
| 申报信息                               |                         |           |     |
| 审核状态                               | <b>征</b> ■ <b>正</b> ■ 友 | 审核时间      | -   |
| 申报状态                               | ∍ =报                    | 申报时间      | -   |
| 药品目录                               | <b>刻晶目录</b> IN          | 审核说明      | -   |
| <b>一 、基本信息</b><br>药品申报条件:处于协议有效期内, | 按一协议需重新确定支付标准的谈判药       | 远。        |     |
| 药品通用名称(中文、含剂型)                     | 8                       | 药品类别      | 中成药 |
| 当前是否存在专利纠纷                         | -                       | 说明书全部注册规格 | 1   |
| 上市许可持有人                            | 13                      |           |     |
| 说明书全部适应症/功能主治                      | 9.51                    |           |     |
| 现行医保目录的限定支付范围                      | 2                       |           |     |

## 2.4.4 申报信息导出

### 2.4.4.1功能说明

该功能主要提供申报信息导出服务,并且可以提供企业名称、盖章。

## 2.4.4.2操作步骤

(1)申报信息填写完成后,点击绿色字【申报信息导出】可以导出申报信息(包括企业名称、盖章与导出日期)。

| 药品申报管           | 哩                   |       |      |            |        |          |            |  |
|-----------------|---------------------|-------|------|------------|--------|----------|------------|--|
| 20              | 21年国家医              | 保药品目: | 录调整申 | 1报 点击      | 进入 >>> |          | E          |  |
| 药品通用名称<br>【药品申排 | : 请输入药品通用名<br>段记录查询 | 称     | 审核状  | 态: 请选择审核   | 状态     | ~        |            |  |
| 序号              | 药品通用名称              | 药品目录  | 申报状态 | 申报日期       | 审核状态   | 审核日期     | 操作         |  |
| 1               | -                   | 药品目录外 | 未申报  | -          | 待审核    | -        | 详情 修改      |  |
| 2               | -                   | 药品目录外 | 未申报  | -          | 待审核    | -        | 详情 修改      |  |
| 3               | S                   | 药品目录内 | 已申报  | 2021-06-23 | 待审核    | -        | 申报信息导出详情   |  |
| 4               | 阿司匹林2               | 药品目录外 | 未申报  | -          | 待审核    |          | 详情 修改      |  |
| 5               | -                   | 药品目录外 | 未申报  |            | 待审核    | -        | 详情 修改      |  |
| 共5条             |                     |       |      |            | 1      | 0条/页 🗸 🔇 | 1 > 前往 1 页 |  |

(2) 点击【打印】按钮,即可打印申报信息。

提醒: 网上申报提交后,将网上填报内容和《企业承诺书》等相关资料打印并加盖单位 公章,按顺序装订后,邮寄或快递至国家医保局医保药品目录调整工作专班。

| 药品最新版法定说明书                                | ↓下载文件 。此日上り電厅; | ng       |       |
|-------------------------------------------|----------------|----------|-------|
| 最新版《药品注册证书》(国产<br>药品)或《进口药品注册证》<br>(进口药品) | ↓下载文件          | ng       |       |
| 二、经济性信息<br>1、2019-2021年药品销售金额情况(不区分规格)    |                |          |       |
| 年份                                        |                | 销售金额(万元) |       |
| 2019年全年                                   |                | 32.00    |       |
| 2020年全年                                   |                | 32.00    |       |
| 2021年1月-6月30日                             |                | 123.00   |       |
| 是否存在赠药计划: 否                               |                |          | 关闭 打印 |